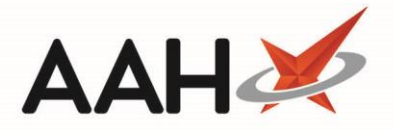

# Printing and/or Exporting Items from the Order Pad

#### Printing and/or Exporting the Entire Order Pad

- 1. From the Ordering Manager, press **[F8 Print Item(s)]**.
- 2. The Orderpad Item(s) Summary Report print preview displays.

| Repor | t Preview                           |         |                                                  |              | _           | <b>– ×</b> |
|-------|-------------------------------------|---------|--------------------------------------------------|--------------|-------------|------------|
| [:<>  | > X Q M                             | < 1 of  |                                                  |              |             |            |
|       | Orderpad Item(s) Summary<br>Sangers |         | nmary Report<br>Page 1                           | Pharmaceutio | cals Are Us | =          |
|       | Quantity                            | Code    | Drug Description                                 | Price        | lotal       |            |
|       | 13                                  | 2722262 | Actiq 600mcg lozenge (3) TEVA                    | 21.05        | 273.65      |            |
|       | 1                                   | 1178177 | Amlodipine besilate 10mg tabs (28) ACCORD HEALTH | 1.21         | 1.21        |            |
|       | 0                                   | 2133734 | Amoxicillin 125mg/5ml oral susp SF (100ml) SNGR  | 0.92         | 0.00        |            |
|       | 32                                  | 1073469 | Amoxicillin 250mg caps (15) KENT                 | 0.00         | 0.00        | -          |
|       |                                     |         |                                                  | •            |             | 100 % •    |

- 3. From there, you can either:
  - Click the floppy disk 🔜 icon to export and save the report on your computer
  - Click the printer 📕 icon to print the report

### Printing and/or Exporting the Selected Items on the Order Pad

- 1. From the Ordering Manager, highlight one or more item either by;
  - Using [Ctrl+left-click] to select the item(s) you want to print one at a time
  - Using [Shift+left-click] to highlight all consecutive items within your first and last click range for printing
- 2. Click the arrow on the right of the **[F8 Print Item(s)]** button, and select the *Alt+F8 Print Selected Item(s)* option <u>or press [Alt+F8]</u>.
- 3. The print preview for the selected item(s) displays.

| Rep | ort Preview                     |               |                                    |                        | -     | <b>– ×</b> |
|-----|---------------------------------|---------------|------------------------------------|------------------------|-------|------------|
| . < | > × ¢ ×                         | < 1 of        |                                    |                        |       | Ţ          |
|     | Orderpad Item(s) Summary Report |               | Pharmaceutic                       | Pharmaceuticals Are Us |       |            |
|     | Sangers                         |               | Page 1                             |                        |       |            |
|     | Order<br>Quantity               | Order<br>Code | Drug Description                   | Price                  | Total |            |
|     | 1                               | 0472068       | Buscopan 10mg tabs (56) BOEHRINGER | 3.00                   | 3.00  |            |
|     | 3                               | 1076207       | Paracetamol 500mg tabs (32) ASPAR  | 0.00                   | 0.00  |            |
|     | 32                              | 1073469       | Amoxicillin 250mg caps (15) KENT   | 0.00                   | 0.00  |            |
|     |                                 |               |                                    | Total Cost:            | 3.00  | -          |
|     |                                 |               |                                    | •                      |       | 100 % 🔹    |

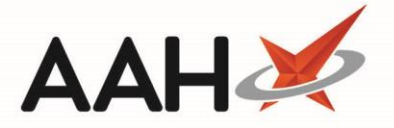

- 4. From there, you can either:
  - Click the floppy disk icon to export and save the report on your computer
  - Click the printer 📕 icon to print the report

#### Printing and Moving the Entire Order Pad to Goods In

In certain cases, you may want to print the contents of the Order Pad and send all items to Goods In.

- 1. From the Ordering Manager, click the arrow on the right of the **[F8 Print Item(s)]** button, and select the *Print Item(s)* and *Move to Goods In* option.
- 2. A pop-up window displays, advising you of the number of items selected to print and move to *Goods In*, excluding zero quantity and locked items, and asking whether you want to continue.

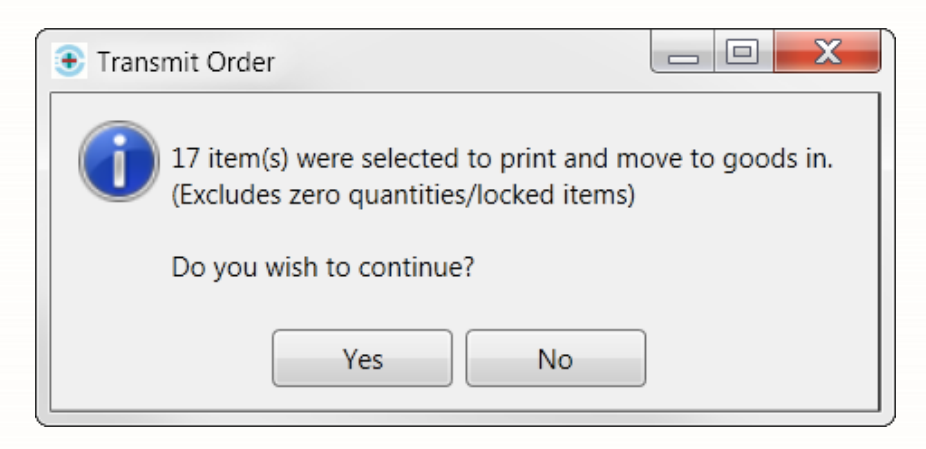

3. Click **[Yes]**.

## **Revision History**

| Version Number | Date             | Revision Details | Author(s)            |
|----------------|------------------|------------------|----------------------|
| 1.0            | 11 December 2019 |                  | Joanne Hibbert-Gorst |
|                |                  |                  |                      |
|                |                  |                  |                      |

#### **Contact us**

For more information contact: **Telephone: 0344 209 2601** 

Not to be reproduced or copied without the consent of AAH Pharmaceuticals Limited 2019.